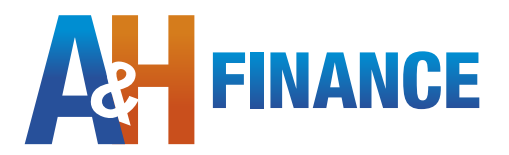

## Downloading UWV-bericht

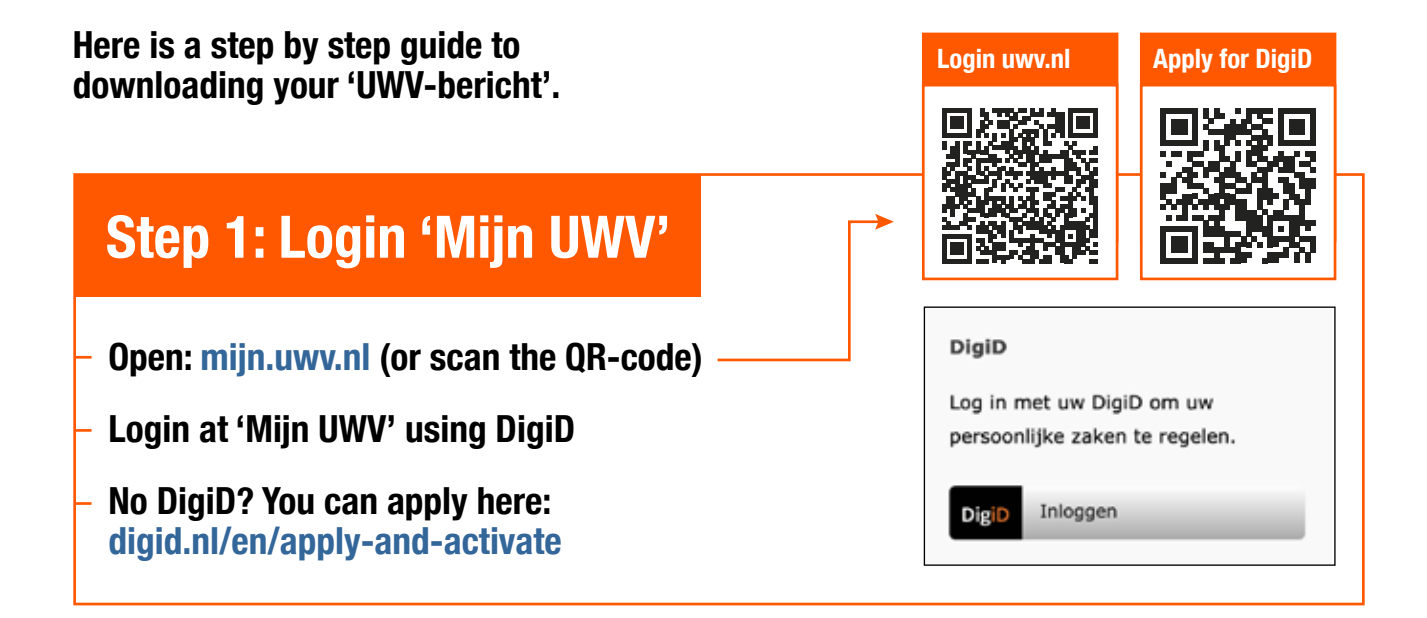

## Step 2: Loongegevens inzien Choose: 'Persoonlijke gegevens' in the menu In the box titled 'Loongegevens' click 'Controleren' Loongegevens Leze gegevens gebruiken wij om de hoogte van uw eventuele uitkering te berekenen. Bekijken

## Step 3: download 'UWV-bericht' Verzekeringsbericht Download hieronder uw gewaarmerkte verzekeringsbericht in pdf-formaat. **Uncheck 'Burgerservicenummer,** Geef aan welke gegevens u in het click 'Download printversie' verzekeringsbericht wilt hebben: Please make sure you uncheck 'Burgerservicenummer' Burgerservicenummer Arbeidsverleden Arbeidsverleden detailgegevens Save your document, open it for a final check Loongegevens Send the 'UWV-bericht' to your financial advisor 🛃 | Download printversie (pdf)